## How to automatically update a PowerBI report?

help.fracttal.com/hc/en-us/articles/25289580283021-How-to-automatically-update-a-PowerBI-report

To configure the automatic update you need to perform the following steps below:

1. Open the **Project in Power BI** and click on **Publish**.

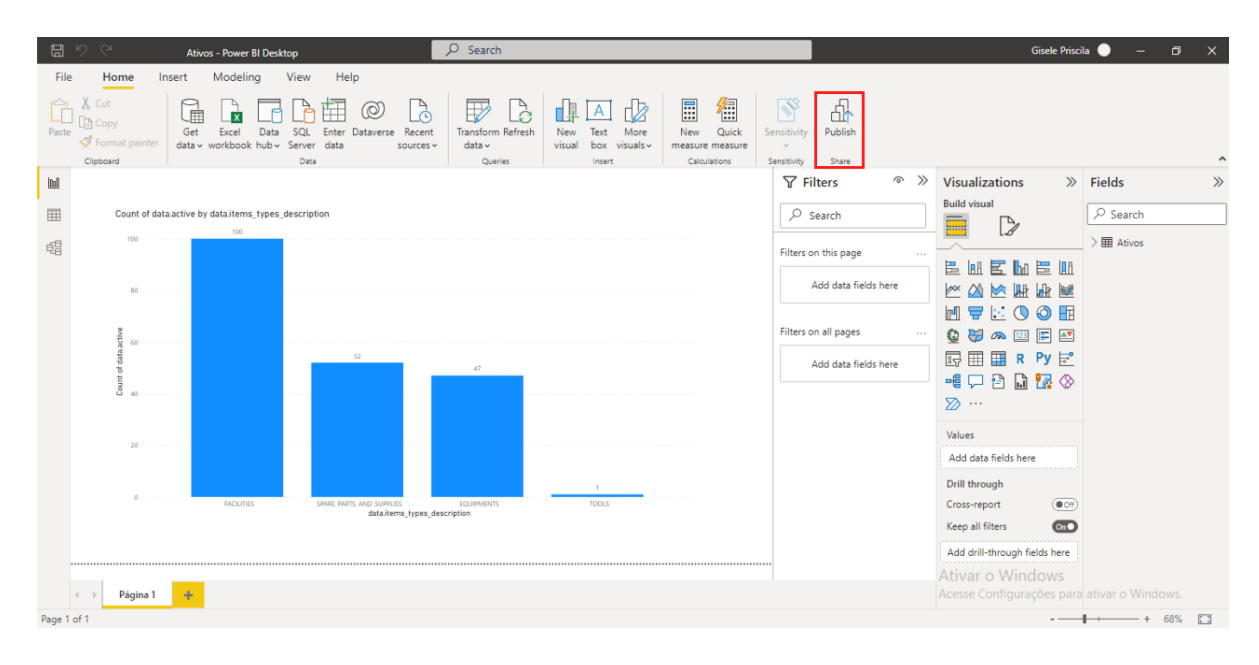

2. Choose a Workspace to publish and click "Select".

| E 9 C Ativos - Power BI Desktop                                                                                                    | ₽ Search                                                                                                    | Gisele Priscila 🌒 — 🗇 🗙                                                                                                    |
|----------------------------------------------------------------------------------------------------|----------------------------------------------------------------------------------------------------|----------------------------------------------------------------------------------------------------|
| File Home Insert Modeling View Help<br>Cart Correct Correct Corr | Recent<br>Transform Refresh<br>ources*<br>Cardier<br>Cardier                                                                                           |                                                                                                    |
| Count of data active by data.items_types_description                                                                                                    | Publish to Power BI<br>Select a destination<br>Search<br>My workspace<br>Projeto Alesat<br>Projeto Alesat<br>Projeto Alesat suporte<br>SaudeBH<br>SICE | >>       Visualizations       >>       Fields       >>         >>       >>       >>       >>       >>       >>         >>       >>       >>       >>       >>       >>       >>          >       >       >>       >>       >>       >>       >>       >>       >>       >>       >>       >>       >>       >>       >>       >>       >>       >>       >>       >>       >>       >>       >>       >>       >>       >>       >>       >>       >>       >>       >>       >>       >>       >>       >>       >>       >>       >>       >>       >>       >>       >>       >>       >>       >>       >>       >>       >>       >>       >>       >>       >>       >>       >>       >>       >>       >>       >>       >>       >>       >>       >>       >>       >>       >>       >>       >>       >>       >>       >>       >>       >>       >>       >>       >>       >>       >>       >>       >>       >>       >>       >>       >>       >>       >>       >>       >       >>       >> <td< td=""></td<> |
| 20<br>0 PACLITES SPACE PACE AND SPACE<br>detailers<br>4 > Página 1 +                                                                                                    | Select Cancel                                                                                                    | Values<br>Add data fields here<br>Drill through<br>Cross-report<br>Keep all filters<br>Add dnill-through fields here<br>Ativar o Windows<br>Acesse Configurações para ativar o Windows.                                                                                                    |

**Note**: then you must wait for the publishing process, when it is finished it will show the Success message as shown in the picture below.

| 문 의 역 Ativos - Power BI Desktop                                                                                                    | ♀ Search                                                                                                    | Gisele Priscila                                                                                                    | • - • ×                           |
|----------------------------------------------------------------------------------------------------|----------------------------------------------------------------------------------------------------|----------------------------------------------------------------------------------------------------|-----------------------------------|
| File Home Insert Modeling View Help<br>Cut<br>Copy<br>Paste Format painter<br>Cipicod                                                                                                    | Tansform Effectsh<br>Garris Carries                                                                                                    | Al-<br>Publish<br>Share                                                                                                    | ^                                 |
| Count of data active by data.items_types_description                                                                                                    | ↓ Fitte ↓   ↓   ↓   ↓   ↓   ↓   ↓   ↓   ↓   ↓   ↓   ↓   ↓   ↓   ↓   ↓   ↓   ↓   ↓   ↓   ↓   ↓   ↓   ↓   ↓   ↓   ↓   ↓   ↓   ↓   ↓   ↓   ↓   ↓   ↓   ↓   ↓   ↓   ↓   ↓   ↓   ↓   ↓   ↓   ↓   ↓   ↓   ↓   ↓   ↓   ↓   ↓   ↓   ↓   ↓   ↓   ↓   ↓   ↓   ↓   ↓   ↓   ↓   ↓   ↓   ↓   ↓   ↓   ↓   ↓   ↓   ↓   ↓   ↓   ↓   ↓   ↓   ↓   ↓   ↓   ↓   ↓   ↓   ↓   ↓   ↓   ↓   ↓   ↓   ↓   ↓   ↓   ↓   ↓   ↓   ↓   ↓   ↓   ↓   ↓   ↓   ↓   ↓   ↓   ↓   ↓   ↓   ↓   ↓   ↓   ↓   ↓   ↓   ↓   ↓   ↓   ↓   ↓   ↓   ↓   ↓   ↓   ↓   ↓   ↓   ↓   ↓   ↓   ↓   ↓   ↓   ↓   ↓   ↓   ↓   ↓   ↓   ↓   ↓   ↓   ↓   ↓   ↓   ↓   ↓   ↓   ↓   ↓   ↓   ↓   ↓   ↓   ↓   ↓   ↓   ↓   ↓   ↓   ↓   ↓   ↓   ↓   ↓   ↓   ↓   ↓   ↓   ↓   ↓   ↓   ↓   ↓   ↓   ↓   ↓   ↓   ↓   ↓   ↓   ↓   ↓   ↓   ↓   ↓   ↓ </td <td>ers        Image: Second Second S</td> <td>Fields ≫</td> | ers        Image: Second Second S | Fields ≫                          |
| ₩8<br>₩                                                                                                    | Publishing to Power BI     >       ✓ Successi     Open 'Ativos.pbix' in Power BI                                                                                                    | page          E         III         E         IIII         E         IIII         E         IIII         E         IIII         E         IIII         E         IIIII         E         IIIIIIIIII         IIIIIIIIIIIIIIIIIIIIIIIIIIIIIIIIIIII                                                                                                    |                                   |
| C C C C C C C C C C C C C C C C C C C                                                                                                    | Get Quick Insights Did you know? You can create a portrait view of your report, tailored for mobile phones. On the View tab, select Mobile Layout <u>keam more</u>                                                                                                    | ata fields here<br>ata fields here<br>ed □ □ □ □ □ □ □ □ □ □ □ □ □ □ □ □ □ □ □                                                                                                    |                                   |
|                                                                                                    | Contractor                                                                                                    | Values Add data fields here Drill through                                                                                                    |                                   |
| SUIDA                                                                                                    | noonen in an an an an an an an an an an an an an                                                                                                    | Keep all filters Constructions fields here<br>Add drill-through fields here<br>Ativar o Windows                                                                                                    |                                   |
| Pagina 1 + Pagina 1 + |                                                                                                    | Acesse Configurações para a                                                                                                    | ativar o Windows.<br>→→→→ + 68% 🖸 |

When you finish publishing you should log into Power BI on the web.

3. Open the **workspace** where you published the project.

| ÷  | $\leftarrow \rightarrow \mathbf{C}$ (a app.powerbl.com/home (b $\Rightarrow$ ) $\Rightarrow$ I (c Pausada) : |        |                                              |                            |                      |                              |                    |                            |                                        |
|----|----------------------------------------------------------------------------------------------------|--------|----------------------------------------------|----------------------------|----------------------|------------------------------|--------------------|----------------------------|----------------------------------------|
| đ  | Microsoft Power Bl 😵 Fractta                                                                                 | al One | 🛄 Accounts   Fractta 为 Negócios              | 🐉 Município de Mac         | 🤹 CCAA -             | Alunos e r 🔃 Fazer Lo        | gin no Tre 👌       | Hotmart Club - Au          | Hotmart Club - [I »                    |
|    | Power BI Home                                                                                                |        |                                              |                            |                      |                              |                    | PPU Trial:<br>2 days left  | Search <sup>1</sup>                    |
| =  |                                                                                                    | 🛆 You  | r free Premium Per User trial will expire ir | n 2 days (don't worry, you | u'll still have acce | ess to Pro features). Upgrad | e to continue usir | ng Premium Per User featur | res. Learn more about trial expiration |
| ŵ  | Home                                                                                                    |        | Recommended                                  |                            |                      |                              |                    |                            | $\langle \rangle$                      |
| +  | Create                                                                                                    |        | You frequently open this                     | You frequently ope         | en this              | You frequently open          | this               | You frequently open th     | is You frequent                        |
| Þ  | Browse                                                                                                    |        |                                              |                            |                      |                              |                    |                            |                                        |
| 0  | Data hub                                                                                                    |        |                                              |                            |                      |                              |                    |                            |                                        |
| q  | Metrics                                                                                                    |        |                                              |                            |                      |                              |                    |                            |                                        |
| ₽  | Apps                                                                                                    |        |                                              |                            |                      |                              |                    |                            |                                        |
| 59 | Deployment pipelines                                                                                         |        | My workspace                                 | Relatorio_SServiç          | os                   | Relatorio_Duplo_Che          | eck :              | Relatorio_Gestao_Doc       | umen Relatorio_Co                      |
|    | Learn                                                                                                    |        |                                              |                            |                      |                              |                    |                            |                                        |
| Q  | Workspaces >                                                                                                 |        | 🕑 Recent 📩 Favorites                         | H My apps                  |                      |                              |                    | Q. Filter by keyword       | = Filter ~                             |
| 6  | My workspace 🗸 🗸                                                                                             |        | 🗋 Name                                       |                            | Туре                 | Opened                       | Location           | Endorsement                | Sensitivity                            |
|    |                                                                                                    |        | My workspace                                 |                            | Workspace            | 2 minutes ago                | Workspaces         | _                          | -                                      |
|    |                                                                                                    |        | Relatorio_Gestao_Doc                         | umentacao_Terceir          | Report               | 9 days ago                   | My workspac        | e —                        | -                                      |
| 7  | Get data                                                                                                    |        | III Relatorio_Log                            |                            | Report               | 9 days ago                   | My workspac        | e —                        | -                                      |

When you open the Workspace you will soon see your published project, inside you will see the database and the report.

| ← | → C                        | bi.com/grou  | ıps/me/list            |                     |                             |                            |                         | <u>S</u>             | ů ☆ 🛊 🗊                          | 🛛 🔅 Pausada) 🗄              |
|---|----------------------------|--------------|------------------------|---------------------|-----------------------------|----------------------------|-------------------------|----------------------|----------------------------------|-----------------------------|
| đ | Microsoft Power Bl 🔹 Fract | ttal One - 🛄 | Accounts   Fractta     | 🏃 Negócios          | 😻 Município de Mac          | 🔹 CCAA - Alunos e r.       | 🔃 Fazer Login no        | Tre 👌 Hotmart C      | lub - Au 🔇 Hotmart               | Club - [l »                 |
|   | Power BI My workspa        | ice          |                        |                     |                             |                            |                         |                      | PPU Trial:<br>2 days left Search |                             |
| = |                            | ▲ Your f     | ree Premium Per User t | rial will expire in | 2 days (don't worry, you'll | still have access to Pro f | eatures). Upgrade to co | ntinue using Premium | Per User features. Learn         | more about trial expiration |
| ŵ | Home                       | A            | My workspace           | ce                  |                             |                            |                         |                      |                                  |                             |
| + | Create                     |              |                        |                     |                             |                            |                         |                      |                                  |                             |
| Þ | Browse                     | + New        | $\sim$                 |                     |                             |                            | Ξ                       | - View 🗸 🛛 🖓         | Filters 🔎 Search                 | n                           |
| ٥ | Data hub                   | All          | Content Datas          | ets + dataflow      | 5                           |                            |                         |                      |                                  |                             |
| Ŷ | Metrics                    |              |                        |                     |                             |                            |                         |                      |                                  |                             |
| ₽ | Apps                       |              | Name                   |                     |                             | Туре                       | Owner                   | Refreshed            | Next refresh                     | Endorsement                 |
| Ø | Deployment pipelines       | ah           | Ativos                 |                     |                             | Report                     | Gisele Priscila         | 15/09/22 14:20:22    | -                                | -                           |
|   | Learn                      | ٥            | Ativos                 |                     |                             | Dataset                    | Gisele Priscila         | 15/09/22 14:20:22    | N/A                              | -                           |
| Q | Workspaces >               | ab           | Relatorio_Analis       | e_Tarefa_Corre      | tiva                        | Report                     | Gisele Priscila         | 01/12/21 13:59:47    | _                                | _                           |
| 6 | My workspace $\checkmark$  | Đ            | Relatorio_Analis       | e_Tarefa_Corre      | tiva                        | Dataset                    | Gisele Priscila         | 01/12/21 13:59:47    | N/A                              | _                           |
|   |                            | ab           | Relatorio_Analis       | e_Terceiros         |                             | Report                     | Gisele Priscila         | 01/12/21 14:06:02    | _                                | _                           |
|   |                            | ٥            | Relatorio_Analis       | e_Terceiros         |                             | Dataset                    | Gisele Priscila         | 01/12/21 14:06:02    | N/A                              | _                           |
| 7 | Get data                   | ab           | Relatorio_Analis       | e_Terceiros_Ja      | n21                         | Report                     | Gisele Priscila         | 08/12/21 08:53:40    | -                                | _                           |

Now we will set up the automatic update in **Power BI Web**.

1. Click on the button to schedule the update.

| ÷  | → C 🔒 app.powe           | rbi.com/grou | ups/me/list            |                           |                        |                            |                         | Se 🗈                         | ☆ 🛪 🗊 🖬 🏩                   | Pausada :           |
|----|--------------------------|--------------|------------------------|---------------------------|------------------------|----------------------------|-------------------------|------------------------------|-----------------------------|---------------------|
| đ  | Microsoft Power Bl 🔹 Fra | cttal One 📃  | Accounts   Fractta     | 🏷 Negócios                | Município de Mac       | 💁 CCAA - Alunos e          | r 🔃 Fazer Login no      | o Tre 👌 Hotmart Club - A     | u 🔇 Hotmart Club - [I       | *                   |
|    | Power BI My worksp       | ace          |                        |                           |                        |                            |                         | PPU Tri<br>2 days            | ial:<br>left O Search       | 🜘                   |
| =  |                          | A Your f     | ree Premium Per User t | rial will expire in 2 day | ys (don't worry, you'l | I still have access to Pro | features). Upgrade to c | ontinue using Premium Per Us | er features. Learn more abo | ut trial expiration |
| ŵ  | Home                     |              | My workspace           | ce                        |                        |                            |                         |                              |                             |                     |
| +  | Create                   | A.           |                        |                           |                        |                            |                         |                              |                             |                     |
| Đ  | Browse                   | + Nev        | v ~                    |                           |                        |                            | :                       | E View V Y Filters           | ✓ Search                    |                     |
| ٥  | Data hub                 | All          | Content Datas          | ets + dataflows           |                        |                            |                         |                              |                             |                     |
| Q  | Metrics                  |              |                        |                           |                        |                            |                         |                              |                             |                     |
| ₽  | Apps                     |              | Name                   |                           |                        | Туре                       | Owner                   | Refreshed                    | Next refresh                | Endorsement         |
| 59 | Deployment pipelines     | ah           | Ativos                 |                           | ☞ ☆ …                  | Report                     | Gisele Priscila         | 15/09/22 14:20:22            | _                           | _                   |
|    | Learn                    | 0            | Ativos                 |                           | U 🖬 …                  | Dataset                    | Gisele Priscila         | 15/09/22 14:20:22            | N/A                         | -                   |
| Q  | Workspaces >             | ab           | Relatorio_Analis       | e_Tarefa_Corretiva        | Schedule               | refresh<br>Kepor (         | Gisele Priscila         | 01/12/21 13:59:47            | _                           | -                   |
| 6  | My workspace 🗸 🗸         | 0            | Relatorio_Analis       | e_Tarefa_Corretiva        |                        | Dataset                    | Gisele Priscila         | 01/12/21 13:59:47            | N/A                         | -                   |
|    |                          | ab           | Relatorio_Analis       | e_Terceiros               |                        | Report                     | Gisele Priscila         | 01/12/21 14:06:02            | _                           | _                   |
|    |                          | Ð            | Relatorio_Analis       | e_Terceiros               |                        | Dataset                    | Gisele Priscila         | 01/12/21 14:06:02            | N/A                         | _                   |
| 7  | Get data                 | ab           | Relatorio_Analis       | e_Terceiros_Jan21         |                        | Report                     | Gisele Priscila         | 08/12/21 08:53:40            | -                           | _                   |

2. In datasets, open Data Source Credentials.

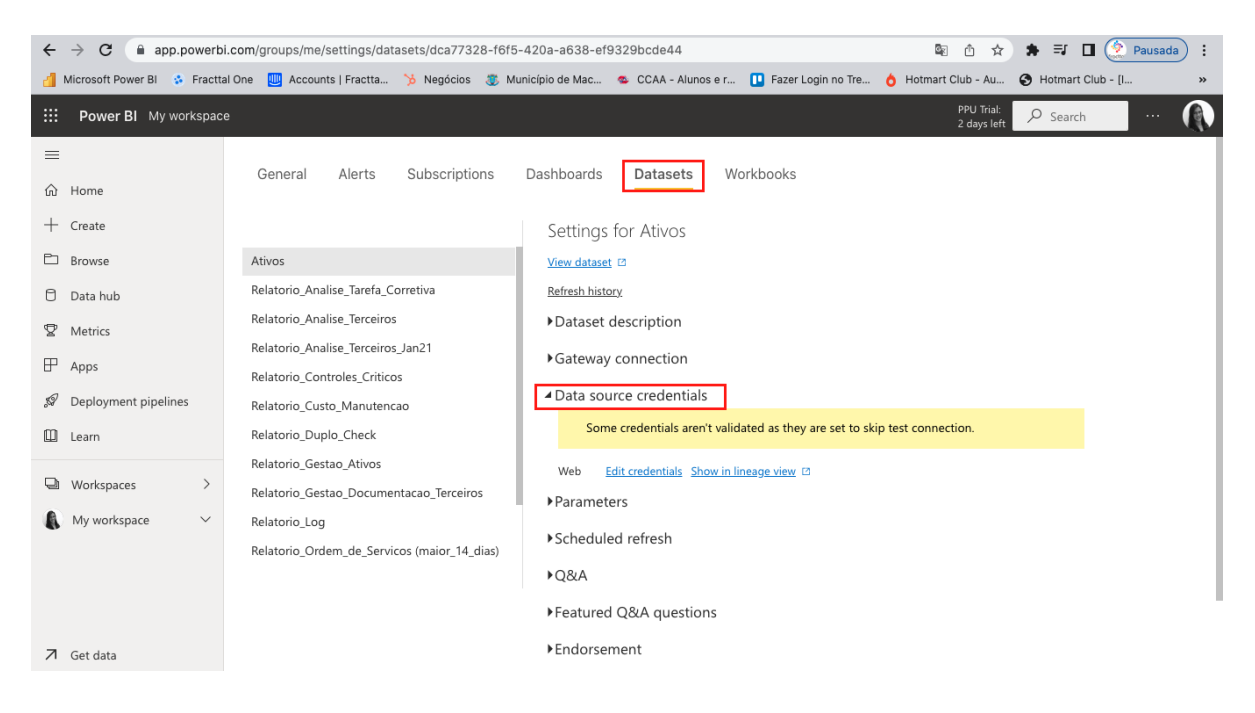

## 3. Click on edit credentials.

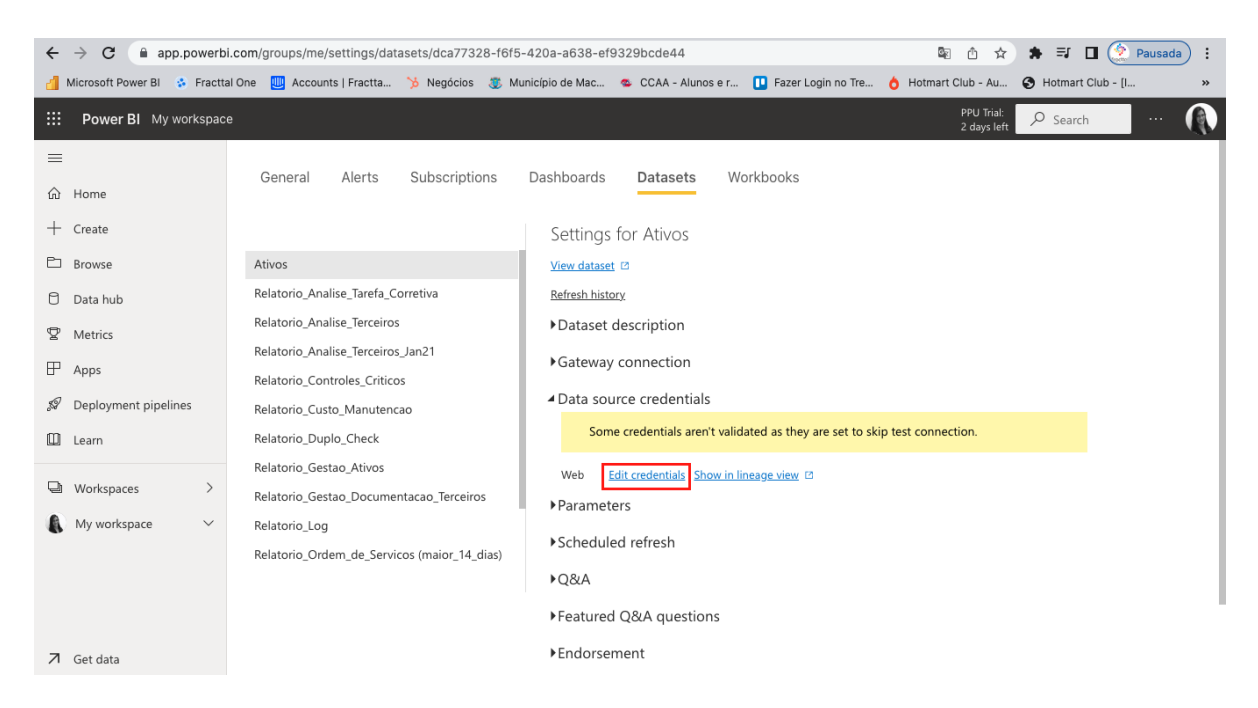

4. Fill out the form with the **API Key** and **API Secret** information and change the privacy level setting to **Organizational**.

| $\leftrightarrow$ $\rightarrow$ | C 🍙 app.powert                                                                                                    | i.com/groups/me/settings/datasets/d | ca77328-f6f5-420a-a638-ef9329bcde44         | 0-                 | © © ≙ ☆ \$                | 🕨 🗐 🎑 Pausada 🗄 |  |  |  |
|---------------------------------|----------------------------------------------------------------------------------------------------|-------------------------------------|---------------------------------------------|--------------------|---------------------------|-----------------|--|--|--|
| d Microso                       | 🚽 Microsoft Power Bl 🖇 Fracttal One 😃 Accounts   Fractta 🦒 Negócios 🌷 Município de Mac 👁 CCAA - Alunos e r 🕕 Fazer Login no Tre 👌 Hotmart Club - Au 🔇 Hotmart Club - [I 🔋 |                                     |                                             |                    |                           |                 |  |  |  |
| III Pov                         | wer BI My workspac                                                                                                    | e                                   |                                             |                    | PPU Trial:<br>2 days left | O Search        |  |  |  |
| =                               |                                                                                                    | General Alerts Su                   |                                             | ×                  |                           |                 |  |  |  |
| ல் Home                         | 2                                                                                                    |                                     | Configure Ativos                            |                    |                           |                 |  |  |  |
| + Create                        | e                                                                                                    |                                     | url                                         |                    |                           |                 |  |  |  |
| 🗅 Brows                         | ie -                                                                                                    | Ativos                              | https://app.fracttal.com/api/items_details/ |                    |                           |                 |  |  |  |
| 🖯 Data I                        | hub                                                                                                    | Relatorio_Analise_Tarefa_Correti    | Authentication method                       |                    |                           |                 |  |  |  |
| 😨 Metri                         | cs                                                                                                    | Relatorio_Analise_Terceiros         | Basic 🗸                                     |                    |                           |                 |  |  |  |
|                                 |                                                                                                    | Relatorio_Analise_Terceiros_Jan2    | User name                                   |                    |                           |                 |  |  |  |
|                                 |                                                                                                    | Relatorio_Controles_Criticos        |                                             |                    |                           |                 |  |  |  |
| ‰ Depic                         | syment pipelines                                                                                                    | Relatorio_Custo_Manutencao          | Password                                    | set to skip test o | onnection.                |                 |  |  |  |
| Learn                           |                                                                                                    | Relatorio_Duplo_Check               | Privacy level setting for this data source  |                    |                           | _               |  |  |  |
| 🖵 Work                          | spaces >                                                                                                    | Relatorio_Gestao_Ativos             | Organizational V                            |                    |                           |                 |  |  |  |
| Mv w                            | orkspace 🗸                                                                                                    | Relatorio Log                       |                                             |                    |                           |                 |  |  |  |
| •                               |                                                                                                    | Relatorio Ordem de Servicos (n      | Skip test connection                        |                    |                           |                 |  |  |  |
|                                 |                                                                                                    |                                     | Sign in Cancel                              |                    |                           |                 |  |  |  |
| 🗷 Get d                         | ata                                                                                                    |                                     | ►Endorsement                                |                    |                           |                 |  |  |  |

## 5. Go to Scheduled Refresh.

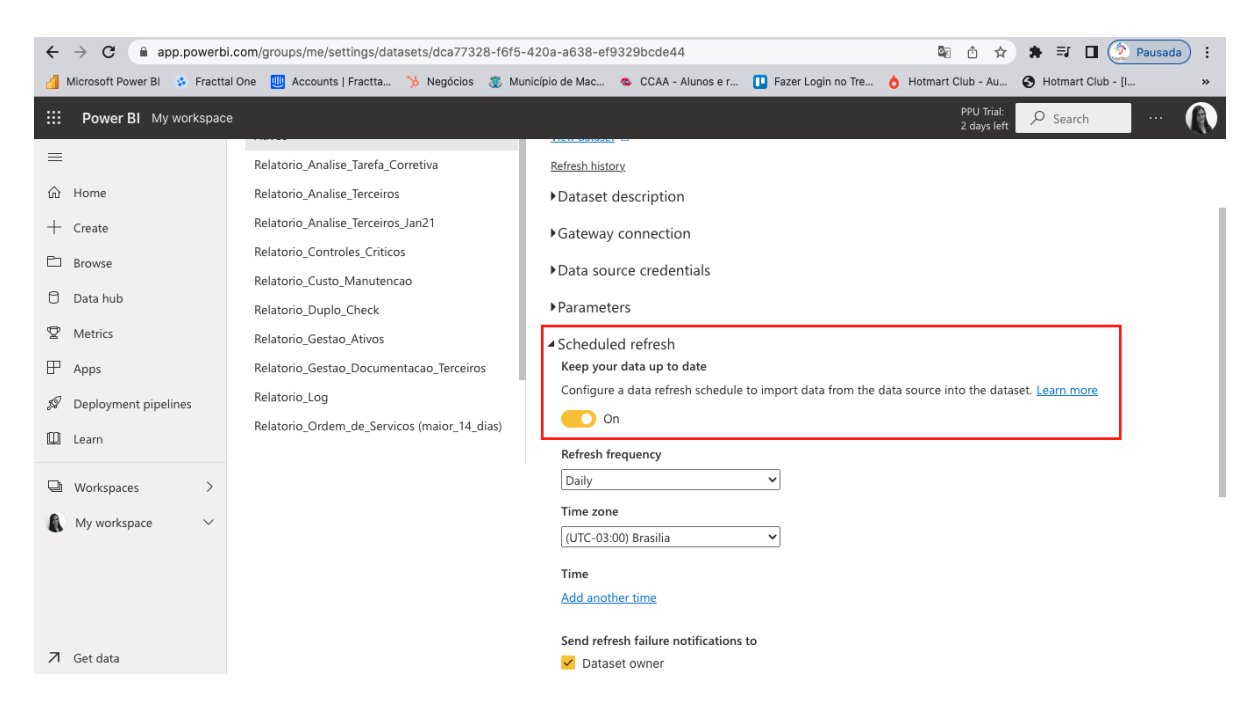

6. Fill out the form with the required information.

| ÷          | → C 🔒 app.po           | werb   | i.com/groups/me/settings/datasets/dca77328-f6f5 | -420a-a638-ef9329bcde44 🗣 🖄 🛱                                                       | 🛊 🗊 🔲 🔶 Pausada) 🗄      |
|------------|------------------------|--------|-------------------------------------------------|-------------------------------------------------------------------------------------|-------------------------|
| <u>a</u> 1 | Microsoft Power Bl 🔹 F | ractt  | al One 🔲 Accounts   Fractta 防 Negócios 🗶 M      | unicípio de Mac 🤹 CCAA - Alunos e r 🔃 Fazer Login no Tre 👌 Hotmart Club - Au        | Hotmart Club - [I »     |
|            | Power BI My work       | spac   | e                                               | PPU Trial:<br>2 days left                                                           | 🔎 Search 🤐 🕠            |
| ≡          |                        |        | Relatorio_Duplo_Check                           | ▶ Parameters                                                                        |                         |
| ŵ          | Home                   |        | Relatorio_Gestao_Ativos                         | Scheduled refresh                                                                   |                         |
| $^+$       | Create                 |        | Relatorio_Gestao_Documentacao_Terceiros         | Keep your data up to date                                                           |                         |
| Đ          | Browse                 |        | Relatorio_Log                                   | Configure a data refresh schedule to import data from the data source into the data | iset. <u>Learn more</u> |
| e          |                        |        | Relatorio_Ordem_de_Servicos (maior_14_dias)     | On On                                                                               |                         |
| U          | Data nub               |        |                                                 | Refresh frequency                                                                   |                         |
| ₽          | Metrics                |        |                                                 | Daily                                                                               |                         |
| ₽          | Apps                   |        |                                                 | Time zone                                                                           |                         |
| ,\$P       | Deployment pipelines   |        |                                                 | (UTC-03:00) Brasilia 🗸                                                              |                         |
| m          | Learn                  |        |                                                 | Time                                                                                |                         |
|            | Learn                  |        |                                                 | Add another time                                                                    |                         |
| Q          | Workspaces             | >      |                                                 | Send refresh failure notifications to                                               |                         |
| A          | My workspace           | $\sim$ |                                                 | ✓ Dataset owner                                                                     |                         |
|            |                        |        |                                                 | These contacts:                                                                     |                         |
|            |                        |        |                                                 | Gisele Priscila 🗙 Enter email addresses                                             |                         |
|            |                        |        |                                                 |                                                                                     |                         |
|            |                        |        |                                                 | Apply Discard                                                                       |                         |
| 7          | Get data               |        |                                                 |                                                                                     |                         |

**Note**: You can choose the weekly update option and choose on which days the update will occur.

7. Set the time when the update will take place.

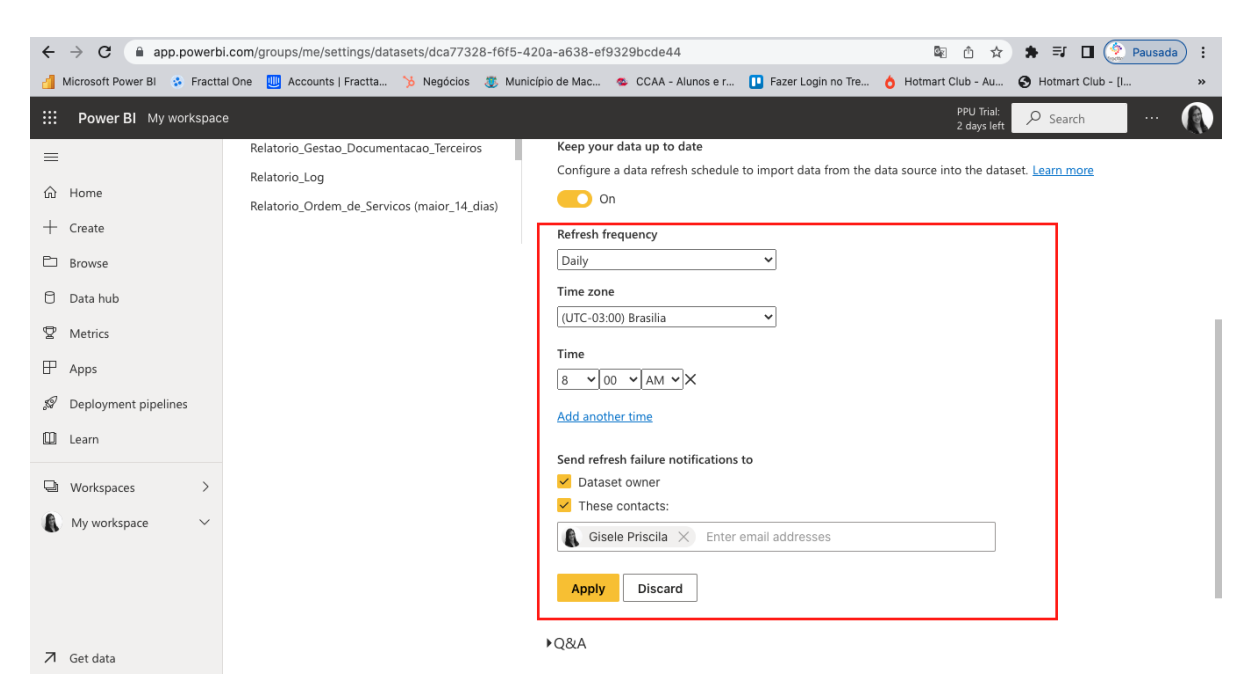

Note: You can set an e-mail address to receive notification in case of update errors.